| 文档名称 | 委托代扣线上签约操作指引 |
|------|--------------|
| 归属业务 | 微信支付         |
| 文档密级 | 普通           |

# 服务商模式委托代扣

# 线上开通操作指引

微信支付 2018-5

### 1. 申请委托代扣产品受理权限

邮件申请开通产品受理权限,申请流程请联系对接的微信支付商务或产品运营同事

# 2. 登录商户平台,进入委托代扣页面

已开通受理权限的服务商,用超级管理员账号在商户平台点击"产品中心"->"特约商户授权产品",进入服务商委托代扣页面

|                                                                                                    |                                                                                                    |                                                                                                    |                       | 你好,190             | 0009251 切换账号                          | 退出 🖸 消息中心                                | 51 Q 服务商                                                                                                    | 皇索 ⑦ 帮助中心                                    | 开发文档                         | HET                               | 1        |
|----------------------------------------------------------------------------------------------------|----------------------------------------------------------------------------------------------------|----------------------------------------------------------------------------------------------------|-----------------------|--------------------|---------------------------------------|------------------------------------------|----------------------------------------------------------------------------------------------------|----------------------------------------------|------------------------------|-----------------------------------|----------|
| 🗲 微信支付 🗌 服务                                                                                                    | 商平台                                                                                                    | 首页                                                                                                    | 交易中心                  | 账户中心               | 营销中心                                  | 服务商功能                                    | 产品中心                                                                                                    | 数据中心                                         |                              |                                   |          |
|                                                                                                    |                                                                                                    |                                                                                                    |                       |                    |                                       |                                          |                                                                                                    |                                              |                              |                                   |          |
| ● 产品大全<br>我的产品                                                                                                    | 产品大全                                                                                                    |                                                                                                    |                       |                    |                                       | 全部                                       | 未开通 申诫                                                                                                    | 冲 已开通 已                                      | 过期 已关闭                       | J                                 |          |
| 特约商户授权产品                                                                                                    | 支付产品                                                                                                    |                                                                                                    |                       |                    |                                       |                                          |                                                                                                    |                                              |                              | <u>₽</u>                          | Е        |
| 开发配置                                                                                                    |                                                                                                    | 服务商APP<br>服务商代特约商                                                                                                    | 支付 !未开通<br>沪发起APP支付   |                    | 服务商H5支付<br>服务商代特约商户                   | <b>]</b><br>发起H5支付                       |                                                                                                    | 服务商委托代扣<br><sup>科·充</sup>                    |                              | 获取帮助                              |          |
|                                                                                                    | 运营工具                                                                                                    |                                                                                                    |                       |                    |                                       |                                          |                                                                                                    |                                              |                              |                                   |          |
|                                                                                                    | •                                                                                                    | <b>服务商现金</b><br>服务商能调用接<br>现金红包                                                                                                    | <b>红包</b><br>口替特约商户发放 | ¥                  | <b>服务商免充值</b><br>用户先领券再核销<br>户订单实收中扣减 | <b>代金…</b><br>9,优惠金额从商<br>2              | THE REAL PROPERTY IN THE REAL PROPERTY INTERNAL PROPERTY INTERNAL PROPERTY INTERNAL PROPERTY | <b>股务商免充值立</b> )<br>用户满足营销规则,支<br>介,优惠金额从商户订 | <b>咸</b><br>2付中直接减<br>J单实收中扣 |                                   |          |
|                                                                                                    | 资金解决方题                                                                                                    | 案                                                                                                    |                       |                    |                                       |                                          |                                                                                                    |                                              |                              |                                   |          |
| https://pay.weixin.qq.com/index.php/public/                                                                        | /product/detail?pid=1032                                                                                                    | 2∏                                                                                                    |                       |                    |                                       |                                          |                                                                                                    |                                              |                              |                                   | Ŧ        |
|                                                                                                    |                                                                                                    |                                                                                                    |                       |                    |                                       |                                          |                                                                                                    |                                              |                              |                                   |          |
|                                                                                                    |                                                                                                    |                                                                                                    |                       | 你好,190             | 0009251 切换账号                          | 退出 🖸 消息中心                                | 51) Q.服务商                                                                                                    | 豊素 ⑦ 蕃助中心                                    | - 日 开发文档                     | HET                               | <b>^</b> |
| 🗲 微信支付 🗌 服务                                                                                                    | 商平台                                                                                                    | 首页                                                                                                    | 交易中心                  | 你好,190<br>账户中心     | 0009251 切换账号<br>营销中心                  | 退出 🖸 消息中心<br>服务商功能                       | 51 Q 服务商<br>产品中心                                                                                                    | <sup>我</sup> 家 ⑦ <sup>亲助中心</sup><br>数据中心     | 一 一 开发文档                     | HET                               |          |
| 💙 微信支付   服务                                                                                                    | 商平台                                                                                                    | 首页                                                                                                    | 交易中心                  | (अन्न, 190<br>账户中心 | 2009251 切换账号<br>营销中心                  | <sup>退出</sup> ☑ <sup>消息中心</sup><br>服务商功能 | (51) Q 服务商<br>产品中心                                                                                                    | <sup>全素</sup> ⑦ <sup>莱助中心</sup><br>数据中心      | 日 开发文档                       | HET                               |          |
| ♥ 微信支付   服务                                                                                                    | 商平台                                                                                                    | 首页                                                                                                    | 交易中心                  | 你好,190<br>账户中心     | 2009251 切换账号<br>营销中心                  | 退出 27 消息中心<br>服务商功能                      | (51) Q 服务商<br>产品中心                                                                                                    | <sup>全素</sup> ⑦ <sup>莱助中心</sup><br>数据中心      | ● 开发文档                       | HT                                |          |
| ♥ 微信支付   服务 ○ 微信支付   服务 ○ 微信支付   服务 ○ 微信支付   服务 ○ 微信支付   服务                                                        | 5商平台<br>服务商委托f<br>(<) 产品大全                                                                                                    | 首页                                                                                                    | 交易中心                  | (%7,190<br>账户中心    | 2009251 切换账号<br>营销中心                  | 退出 □ 湯8中心<br>服务商功能                       | 51 Q 服务商<br>产品中心                                                                                                    | <sup>全変</sup> ② <sup>兼助中心</sup><br>数据中心      | 日 开发文档                       | HAT<br>JP<br>ST                   |          |
| <ul> <li>微信支付   服务</li> <li>総合支付   服务</li> <li>デ品大全</li> <li>我的产品</li> <li>特约商户授权产品</li> <li>研发配置</li> </ul>       | F商平台<br>服务商委托(<br>() 产品大全<br>() P品大全                                                                                                    | 首页                                                                                                    | 交易中心                  | ₩户中心<br>账户中心       | 2009251 切袋张号<br>营销中心                  | 選出 団 減8中心<br>服务商功能                       | 9 Q 聚芳商<br>产品中心                                                                                                    | 2素 (2) 幕助中心<br>数据中心                          | ☐ 开发文档                       | MM<br>の<br>ひ<br>変<br>要            | E        |
| <ul> <li>微信支付 服务</li> <li>第6支付 服务</li> <li>第6次全<br/>我的产品</li> <li>特约商户地段产品</li> <li>第7发配置</li> </ul>               | 5商平台<br>服务商委托付<br>(C) 产品大全<br>で開<br>功能介绍                                                                                                    | <ul> <li>首页</li> <li>(1) プロション</li> <li>(1) プロション</li></ul>                                                                                        | 交易中心                  | ₩户中心               | 9009251 初族歌号<br>营销中心                  | 退出 □ 減息中心<br>服务商功能                       | <ol> <li>Q 服装箱</li> <li>产品中心</li> </ol>                                                                                                    | 2호 ③ #80中心<br>数据中心                           | □ 开发文档                       | MR<br>よ<br>い<br>よ<br>取<br>着助<br>助 |          |
| <ul> <li>         ※ 微信支付 服务         一般方面         我的产品         我的产品         特约商户增收产品         業 开发配置     </li> </ul> | 5商平台<br>服务商委托付<br>(③ 产品大全<br>ひ醜介绍                                                                                                    | <ul> <li>首页</li> <li>代加</li> <li>() / 产品详情</li> <li>通</li> <li>() 待约商()</li> </ul>                                                                                                    | 交易中心<br>              | ☆子,190<br>账户中心     | 2009251 初級歌号                          | 退出 □ 減息中心<br>服务商功能                       | Q 服装商<br>产品中心                                                                                                    | 2素 ⑦ #₺₺+心<br>数据中心                           | □ 开发文档                       | MR<br>よ<br>よ<br>の<br>帯<br>助       |          |
| ♥ 微信支付   服务 ○ 微信支付   服务 ○ 第二章 产品大全 ● 我的产品 ● 新力商户短段产品 ● 新力商户短段产品 ● 新力配置                                             | 5商 平台<br>服务商委托(<br>《 产品大全                                                                                                    | <ul> <li>首页</li> <li>ば切</li> <li>ボノ 产品详情</li> <li>通</li> <li>特約向F</li> <li>(6)</li> <li>(6)</li> <li>(7)</li> <li>(7)<td>交易中心<br/>——列表</td><td>称7.190</td><td>2009251 切袋寒号<br/>营销中心</td><td>28世 □ 第8中心<br/>服务商功能</td><td>3 Q 服装商<br/>产品中心</td><td>* ② #助中心<br/>数据中心</td><td>□ 开发文档</td><td>■</td><td>H</td></li></ul>                             | 交易中心<br>——列表          | 称7.190             | 2009251 切袋寒号<br>营销中心                  | 28世 □ 第8中心<br>服务商功能                      | 3 Q 服装商<br>产品中心                                                                                                    | * ② #助中心<br>数据中心                             | □ 开发文档                       | ■                                 | H        |
| <ul> <li>         、微信支付   服务         <ul> <li></li></ul></li></ul>                                                 | 京商 平台<br>服务商委托(<br>④ 产品大全<br>・<br>・<br>・<br>・<br>・<br>・<br>・<br>の<br>・<br>の<br>・<br>の<br>・<br>の<br>・<br>の<br>・<br>の<br>・<br>の<br>・<br>の<br>・<br>の<br>・<br>の<br>・<br>の<br>の<br>の<br>の<br>の<br>の<br>の<br>、<br>・<br>の<br>の<br>の<br>の<br>の<br>の<br>の<br>の<br>の<br>の<br>の<br>の<br>の | <ul> <li>首页</li> <li>ば切</li> <li>ボノ 产品详情</li> <li>通</li> <li>特約商F</li> <li>(6)</li> <li>(7)</li> <li>(7)<td>交易中心<br/>——列表</td><td>(お子.190)<br/>「秋戸中心</td><td>2009251 切換联号<br/>营销中心<br/>援权状态<br/>未援权</td><td>28出 ○ 第8年40<br/>服务商功能</td><td>3 Q 服装商<br/>产品中心</td><td>主 ② #助中心<br/>数据中心</td><td>日</td><td>at</td><td>· E</td></li></ul> | 交易中心<br>——列表          | (お子.190)<br>「秋戸中心  | 2009251 切換联号<br>营销中心<br>援权状态<br>未援权   | 28出 ○ 第8年40<br>服务商功能                     | 3 Q 服装商<br>产品中心                                                                                                    | 主 ② #助中心<br>数据中心                             | 日                            | at                                | · E      |

#### 3. 为子账户申请权限

在需要开通委托代扣权限的子商户右侧可以看到申请按钮,点击页面申请按钮,进入委托代 扣申请页面,填写资料、为子商户发起权限申请

填写资料需要包括

3.1 申请理由:描述需求、使用的场景(例如在 XX 视频微信公众号或 APP 中开通会员项

目,用户授权后,系统将每月自动进行续费)

3.2 产品页面交互:签约流程交互必传,如果有多张图片(如交互流程图、机具设备图等),

需要合并到一张图片中上传

3.3 选择产品形态——

1) 免密支付: 经过用户在商户界面上操作后实时扣款的

2) 自动续费:会员、水电煤等定期扣款的业务

3)授权扣款:经用户确认后,在指定条件下扣款(例如用户下单抢购火车票,火车票订单 在后续时间生成确认后直接扣款)

4) APPID:填写发起委托代扣用户侧签约流程时,需要支持跳转的来源 APPID。例如:滴 滴出行 APP 跳转到微信内发起委托代扣用户签约,需要填写滴滴出行的 APPID

3.4 选择提交,等待审核结果

| ## 产品大全<br>現的产品<br>特約向小は仅产品<br>## 开发配置 | 服务商委托代加  ③ 产品大全 / 产品详情  正式会 / 产品详情  正式会 / 产品详情  正式会 / 产品学情  正式会 / 作切南户列東  日本  日本  日本  日本  日本  日本  日本  日本  日本  日                                                                                                    | 授权状态<br>未授权                                                                                                    | 1947E<br>1947E                                                                                                    | ♪<br>ひ<br>び<br>読取<br>幕助 |
|----------------------------------------|----------------------------------------------------------------------------------------------------|----------------------------------------------------------------------------------------------------|----------------------------------------------------------------------------------------------------|-------------------------|
|                                        | 微曲线索<br>简户号:1000077001<br>小微赞意个人<br>同户号:1000077901<br>编内安遗隐户新法金流v3子test<br>简户号:190009241                                                                                                    | 未授权<br>未授权<br>未授权                                                                                                    | (1) 前市<br>(1) 前市<br>(1) 前<br>(1) 前<br>(1) (1) (1) (1) (1) (1) (1) (1) (1) (1) |                         |
|                                        | 开通型化代因         ③ 例目代因 / 开播最近代因         第一号 190009911         第一号 190009911         市中湖市 道路中没利益第2次目的地区         中海市         中海市         中海市         中海市         中海市         中海市         中海市         中海市         市海市         中海市         中海市         中海市         中海市         日本         中海市         日本         中海市         日本         中海市         日本         中海市         日本         中海市         日本         中海市         日本         中海市         日本         日本         日本         日本         日本         日本         日本         日本         日本         日本         日本         日本         日本         日本         日本         日本         日本         日本         日本         日本         日本 </th <th>和調告者送行66<br/>11855550mp, png, jogg, jogg電g/f<br/>223, 30英語時可完由 1280上号<sup>*</sup> 重新上号<br/>書 () 時名D3K<br/>下一歩<br/>2000年11月17日の11月11日の11月11日の11月11日の11月11日の11月11日の11月11日の11月11日の11月11日の11月11日の11月11日の11月11日の11月11日の11月11日の11月11日の11月11日の11月11日の11月11日の11月11日の11月11日の11月11日の11月11日の11月1日の11月1日日の11月1日の11月1日日日日の11月1日の11月1日の11月1日の11月1日の11月1日の11月1日の11月1日の11月1日の11月1日の11月1日の11月1日の11月1日の11月1日の11月1日の11月1日の11月1日日の11月1日の11月1日の11月1日の11月1日の11月1日の11月1日の11月1日日の11月1日の11月1日の11月1日の11月1日の11月1日日の11月1日日の11月1日日の11月1日日の11月1日日の11月1日日の11月1日日の11月1日日の11月1日日の11月1日日の11月1日日の11月1日日の11月1日日の11月1日日日の11月1日日日の11月1日日日日日日日日</th> <th></th> <th></th>                                                                                                    | 和調告者送行66<br>11855550mp, png, jogg, jogg電g/f<br>223, 30英語時可完由 1280上号 <sup>*</sup> 重新上号<br>書 () 時名D3K<br>下一歩<br>2000年11月17日の11月11日の11月11日の11月11日の11月11日の11月11日の11月11日の11月11日の11月11日の11月11日の11月11日の11月11日の11月11日の11月11日の11月11日の11月11日の11月11日の11月11日の11月11日の11月11日の11月11日の11月11日の11月1日の11月1日日の11月1日の11月1日日日日の11月1日の11月1日の11月1日の11月1日の11月1日の11月1日の11月1日の11月1日の11月1日の11月1日の11月1日の11月1日の11月1日の11月1日の11月1日の11月1日日の11月1日の11月1日の11月1日の11月1日の11月1日の11月1日の11月1日日の11月1日の11月1日の11月1日の11月1日の11月1日日の11月1日日の11月1日日の11月1日日の11月1日日の11月1日日の11月1日日の11月1日日の11月1日日の11月1日日の11月1日日の11月1日日の11月1日日の11月1日日日の11月1日日日の11月1日日日日日日日日                                                                                                    |                                                                                                    |                         |
|                                        | 井温君北七日         ② (1)日に日、月清桑時に403         第一号(1)日         第一号(1)日         第一号(1)日         第一号(1)日         第一号(1)日         第一号(1)日         第二号(1)日         第二号(1)日 <tr< th=""><th>の時間を注すらら<br/>ほうになり、水等行きないな可<br/>こので、水気用が必可会に、120日上中で、意味上中<br/>こので、水気用が必可会に、120日上中で、意味上中<br/>こので、<br/>こので、<br/>こ<br/>こので、<br/>こので、<br/>こ<br/>こ<br/>こ<br/>こ<br/>こ<br/>こ<br/>こ<br/>こ<br/>こ<br/>こ<br/>こ<br/>こ<br/>こ</th><th></th><th></th></tr<> | の時間を注すらら<br>ほうになり、水等行きないな可<br>こので、水気用が必可会に、120日上中で、意味上中<br>こので、水気用が必可会に、120日上中で、意味上中<br>こので、<br>こので、<br>こ<br>こので、<br>こので、<br>こ<br>こ<br>こ<br>こ<br>こ<br>こ<br>こ<br>こ<br>こ<br>こ<br>こ<br>こ<br>こ |                                                                                                    |                         |

# 4. 审核通过,子商户确认授权

审核通过后,子商户在商户平台可看到站内信,并需要按照站内信要求同意委托代扣服务协

议,并向服务商授权

● 子商户看到站内信

| 997. IS                                                                                                    | 100009911 初時第号 退出 🗹 消息中心 🎦 🔾 服务再提素 🕜 幕助中心 🖹                           | ) 开发文档 🎫    |
|----------------------------------------------------------------------------------------------------|-----------------------------------------------------------------------|-------------|
| ✓ 微信支付   商户平台 首页 交易中心 账户中心                                                                                                    | 营销中心 产品中心 数据中心                                                        |             |
|                                                                                                    |                                                                       |             |
| <b>ය</b> පළේහ<br>ශ්රීමණ                                                                                                    | _ Ø                                                                   | 展示未读        |
| <ul> <li>「产品時代の本は満江」等が行び13時代の市場通江、時間に広告<br/>(18時時代を必ず1350年間周期時間を担づら 1300009311)の<br/>(単同時代江、市品13時時回136627年間に翌日時代)。</li> <li>査覧行き簿</li> </ul> | 意服务协议 2018/4/24 下午3-50<br>成合称将在立时完成负期间用最有进行22 1900013301[BER 服务网络托代因的 | :40 🔺<br>申请 |
| 。[产品接权审核通过]委托代扣接权审核通过,请确认是否同                                                                                                    | 意服务协议 2018/4/24 下午3:50                                                | :36         |
| • [功能支空] 近期将下线账号密码登录通知                                                                                                    | 2018/3/20 下午12:49                                                     | .07 –       |
| <ul> <li>(安全現示)【重要】 微恒支付服务器运书更换</li> </ul>                                                                                                   | 2018/3/12 下午7:51                                                      | :46         |
| <ul> <li>● [信息修改] 联系人电话变更通知</li> </ul>                                                                                                    | 2017/12/21 下午4:12                                                     | :07         |
| • (应务异常) 异常简户导通知                                                                                                    | 2017/12/18 下午1:02                                                     | -59         |
| • [业秀异期] 异菜商户等通知                                                                                                    | 2017/12/18 下午12:52                                                    | -58 -       |
| • [金务异常] 异常简户专通知                                                                                                    | 2017/12/18 下年12:52                                                    | -58         |
| 。[信息修改] 联系人电话交更通知                                                                                                    | 2017/10/31 下午5:12                                                     | :50 👻       |
| • [倍思修改] 联系人电话变更通知                                                                                                    | 2017/10/31 下午5:04                                                     | :43 ~       |
| • (信息修改) 联系人电话支置通知                                                                                                    | 2017/10/31 下午5:00                                                     | :42         |
| • [10月952] 联系人电话变更通知                                                                                                    | 2017/10/19 下午8:01                                                     | - 01        |
| • [图思修次] 联系人电话变更通知                                                                                                    | 2017/10/19 下午7:44                                                     | :45         |
| • [信息经改] 联系人电话支更通知                                                                                                    | 2017/10/16 下午3:44                                                     | :57         |
| • [信息标识] 联系人电话变更通知                                                                                                    | 2017/10/11 上午11:12                                                    | :39         |
| • [信息修款] 联系人电话支更通知                                                                                                    | 2017/10/10 上午10:07                                                    | - 00        |
| ecipte 。 (在市场内) 製版人由法会图通知                                                                                                    | 2017/10/9 下年5:22                                                      | 13 -        |

● 子商户根据指引查看协议

| 微信支付免虑服务协议                                                                                                    |
|----------------------------------------------------------------------------------------------------|
| 特别提示:                                                                                                    |
| 本协议由财付通支付科技有限公司(下称"本公司")和你共同签订,具有合同法律效力。                                                                                                    |
| 在後用器始支支付換定業務長(下称「本部路等))約1,今位当以高同能計畫や本的後2、(3付付割部第約92)(約位支付部約96以)和(約約支付高户<br>年位4期1990)、対応40人均均常識部外的90)、(自然支付部外約92)和(約位支付高户率台級用約92)首本約96人平均分割約一部分,具有同<br>等法者が分)、与本約92(間中の約1,以本約92)次。 |
| 通信务必由国间政府先引援新武装如为调,特别是免劫法直接制造性的优数。争议新决和证法适用负数。免劫法直接制度大的运动和原本<br>体显示,你应重点问题。我将你已间在并提紧本协议持会放下,员则你无限进行本事务,你把将本事务到很力的已间这并回意本协议的约束,如<br>你却太好的你们可能够加,你们都能帮助。                            |
| 你为提供资金结果效率,委托本公司经济的创业,从集中的房户(包括集中的银行所户和做做支付所户,以下能称"预户")加持特定款<br>项,以完成你与集中问的文易,双力经平等、双行协调,达率以下协议。                                                                                  |
| 一、定义 27                                                                                                    |
| 1.1 套户: 推动你再业务往来的自然人. 👲                                                                                                    |
| 1.2 借钱支付免索服务:指你取得客户的口款接受后,向本公司发出从客户限户扣划将全款项至价指定限户的支付指令,本公司无需登证客户相<br>适用户的支付把码和团团在动也拉话码等值量,都可很最价值令弗成造金扣划的服务。(本协议下称"本服务")                                                           |
| 1.3 醫績支持為戶号:指本公司为你起置的用来已被你的身份值息、交易值息、该金余额,前户纬以发起交易集合的电子都已,做做支持南户号。<br>符号的提供的自法很行我戶來成生,本公司将使原的的交易操令和用头的议时的的很行狀戶會開起的波查加以间因素。                                                        |
|                                                                                                    |
|                                                                                                    |

• 子商户输入密码确认协议并把委托代扣权限授权给服务商

| ¢                                                                                                    | 微信支付   商户平台                                                                                                    |
|----------------------------------------------------------------------------------------------------|----------------------------------------------------------------------------------------------------|
|                                                                                                    | · · · · · · · · · · · · · · · · · · ·                                                                                                |
|                                                                                                    | 。<br>微描支付免疫服务协议<br>MANG来:                                                                                                    |
|                                                                                                    |                                                                                                    |
|                                                                                                    | 2月9月19月1日<br>1月1日(1月1日)<br>月日日(日月1日)<br>「「周辺し上社公                                                                                     |
|                                                                                                    | SIT<br>X-THITA: #448664 - STERASY : Devent & Tercey, Copyrg. C 2003-2018 All Aprils Reserved.                                        |
| 平台使用协议》。<br>等法律效力,与本<br>请你务必审慎阅读                                                                            | 双方确认《财付遗服务协议》、《微信支付服务协议》和《微信支付商户平台使用协议》是本协议不可分割的一部分,具有同<br>办议和冲突的,以本协议为准。<br>中充分理解各条款内容,特别是免险或者限制责任的条款、争议解决和法律适用条款。免险或者限制责任的条款可能以加粗字 |
| 体显示,你应重点<br>你对本的议有任何<br>你为遗离资言<br>项,以完成你与非                                                                  | 词题、触非你已问读开最变本协议所有系杂,否则你尤比使用本服务,你使用本服务即视为你已间读开问算本协议的约束。如<br>温馨提示 X 扣除特定款                                                              |
| <ul> <li>一、定义</li> <li>11 8户:描与:</li> <li>12 微信支付免疫<br/>逐漸中的支付管理</li> <li>13 微信支付商户<br/>海与仰景化的合:</li> </ul> |                                                                                                    |
|                                                                                                    |                                                                                                    |
| *                                                                                                    |                                                                                                    |

# 5. 授权成功,服务商管理子商户协议及签约关系

授权成功后,服务商在特约商户列表可看到子商户已授权的状态,并能够管理子商户的用户 签约协议和签约模版

|        |                                                                                                    |                                                                                                    |                                                                                                    | 1385, 19                                                                                                    |                            | 915 122 21   | 息中心 <mark>52</mark> C   | (散労同塩系(                                                                                                    |                                                                                        |        |
|--------|----------------------------------------------------------------------------------------------------|----------------------------------------------------------------------------------------------------|----------------------------------------------------------------------------------------------------|----------------------------------------------------------------------------------------------------|----------------------------|--------------|-------------------------|----------------------------------------------------------------------------------------------------|----------------------------------------------------------------------------------------|--------|
| 😒 微信支付 | 服务商平台                                                                                                    | 首页                                                                                                    | 交易中心                                                                                                    | 账户中心                                                                                                    | 营销中心                       | 服务商功         | 能产品                     | 中心数                                                                                                    | 据中心                                                                                    |        |
|        |                                                                                                    |                                                                                                    |                                                                                                    |                                                                                                    |                            |              |                         |                                                                                                    |                                                                                        |        |
| ☑ 消息通知 | 消息通                                                                                                    | ឤ                                                                                                    |                                                                                                    |                                                                                                    |                            |              |                         |                                                                                                    | 仅展                                                                                     | 示未读    |
|        | 1                                                                                                    |                                                                                                    |                                                                                                    |                                                                                                    |                            |              |                         |                                                                                                    |                                                                                        | 1      |
|        |                                                                                                    | 勝 校 19 1 の の の の 2 4 1 9 1 9 1 9 1 9 1 9 1 9 1 9 1 9 1 9 1                                                                                                    | 00009241 境内受<br>信内所理商白新姿                                                                                                    | 理商户新资金流v3                                                                                                    | i子test 同意授<br>avenu ずに(Hyr | 权 委托代扣 产品。   | 師                       | 2018年                                                                                                    | 4月17日 23:02:33                                                                         |        |
|        |                                                                                                    | )))<br>))<br>))                                                                                                    | 2807 33C2E1407 - 341342                                                                                                    | 22010403 rest 149/8                                                                                                    | N361X 340 DI VII-          | 47 ннеоло    |                         |                                                                                                    |                                                                                        |        |
|        | • [产品                                                                                                    | 諸板和軍核未通过11                                                                                                    | 9000092411向119                                                                                                    | 00009251將報 服                                                                                                    | 医高季托代扣                     | 的申请审核失败      |                         | 2018年                                                                                                    | 4月17日 22:52:32                                                                         |        |
|        | • [产5                                                                                                    | 授权审核未通过 1                                                                                                    | 9000092411向119                                                                                                    | 000092511授权服                                                                                                    | 跨商委托代扣                     | 的申请审核失败      |                         | 2018年                                                                                                    | 4月17日 22:52:32                                                                         | -<br>- |
|        | 。 [产5                                                                                                    | 授权  特約商户  境                                                                                                    | 内受理商户新资金                                                                                                    | 流v3子test 解除授                                                                                                    | 斜 服务商委托                    | 代扣产品功能       |                         | 2018年                                                                                                    | 4月17日 22:44:30                                                                         | ) –    |
|        | • (产品                                                                                                    | 授权  特约商户   境                                                                                                    | 内受理商户新资金                                                                                                    | 流v3子test 同意授                                                                                                    | 叙 服务商委托                    | 代扣产品功能       |                         | 2018年                                                                                                    | 3月30日 16:32:57                                                                         | -      |
|        | • [功用                                                                                                    | (変更) 近期将下线测                                                                                                    | (号密码登录通知                                                                                                    |                                                                                                    |                            |              |                         | 2018年                                                                                                    | 3月20日 12:49:07                                                                         | -      |
|        | • [安全                                                                                                    | (重要) 微信                                                                                                    | 言支付服务器证书更                                                                                                    | 换                                                                                                    |                            |              |                         | 2018年                                                                                                    | 3月12日 19:51:44                                                                         |        |
|        | • [信思                                                                                                    | 修改] 联系人电话望                                                                                                    | で更通知                                                                                                    |                                                                                                    |                            |              |                         | 2018                                                                                                    | ≢3月6日 14:58:32                                                                         | -      |
|        | • [7=5                                                                                                    | までしていた。 しょう ほう しょうしん しゅうしょう しゅうしん しゅうしん しゅうしん しんしゅう しんしゅう しんしゅ しんしゅ                                                                                                    | 内受理商户新资金                                                                                                    | 流v3子 同意授权 [                                                                                                    | 服务商免充值过                    | 2.减折扣 产品功能   |                         | 2017年                                                                                                    | 9月30日 12:04:13                                                                         |        |
|        | • [产5                                                                                                    | 授权  特约商户   境                                                                                                    | 内受理商户新资金                                                                                                    | 流v3子 解除授权 [                                                                                                    | 服务商平台退薪                    | 次产品功能        |                         | 2017年                                                                                                    | 9月28日 12:10:57                                                                         |        |
|        | _                                                                                                    |                                                                                                    |                                                                                                    |                                                                                                    |                            |              | -                       |                                                                                                    |                                                                                        |        |
|        | 쭏 微信支付 🗌 服务                                                                                                    | 商平台                                                                                                    | 首页 交易中(                                                                                                    | 5 账户中心                                                                                                    | 营销中心                       | 服务商功能        | 产品中心                    | 数据中心                                                                                                    |                                                                                        |        |
|        | 微信支付 服务                                                                                                    | 商平台                                                                                                    | 首页 交易中(                                                                                                    | ) 账户中心                                                                                                    | 营销中心                       | 服务商功能        | 产品中心                    | 数据中心                                                                                                    |                                                                                        |        |
|        | ☆ 信支付   服务     ☆ 信支付   服务     ☆    ☆    ☆    ☆    ☆    ☆    ☆                                                                                                    | 商平台<br>服务商委托代3<br>《 产品大全 /                                                                                                    | 首页 交易中(<br>0<br>产品评情                                                                                                    | 5 账户中心                                                                                                    | 营销中心                       | 服务商功能        | 产品中心                    | 数据中心                                                                                                    |                                                                                        |        |
|        | 微信支付 服务 微信支付 服务 # 产品大全 我的产品 \$\$\$\$\$\$\$\$\$\$\$\$\$\$\$\$\$\$\$\$\$\$\$\$\$\$\$\$\$\$\$\$\$\$                                                                                                    | 商平台<br>服务商委托代<br>() 产品大全 /                                                                                                    | 首页 交易中(<br>0<br>产品评情                                                                                                    | 5 账户中心                                                                                                    | 营销中心                       | 服务商功能        | 产品中心                    | 数据中心                                                                                                    |                                                                                        |        |
|        | <ul> <li></li></ul>                                                                                                    | 商平台<br>服务商委托代<br>() 产品大全 /                                                                                                    | 首页 交易中(<br>口<br>产品评情                                                                                                    | 2 账户中心                                                                                                    | 营销中心                       | 服务商功能        | 产品中心                    | 数据中心                                                                                                    |                                                                                        |        |
|        | <ul> <li>2 微信支付   服务</li> <li>※ 产品大全<br/>我的产品</li> <li>時(5)回り様で产品</li> <li>※ 开始範囲</li> </ul>                                                                                                    | 商平台<br>服务商委托付<br>《 产品大全 /<br>ひ死介紹                                                                                                    | <ol> <li>         首页 交易中(     </li> <li>              戸品详确      </li> <li>             特約専門列表         </li> </ol>                                                                                                    | 5 账户中心                                                                                                    | 营销中心                       | 服务 南 切船      | 产品中心                    | 数服中心                                                                                                    |                                                                                        |        |
|        | <ul> <li>         ※ 微信支付 服务         <ul> <li></li></ul></li></ul>                                                                                                    | 商平台                                                                                                    | <ul> <li>首页 交易中(</li> <li>)</li> <li>)</li> <li>)</li> <li>)</li> <li>)</li> <li>)</li> <li>(日本)</li> <li>(日本)</li></ul> | 5 账户中心                                                                                                    | 豊待中心                       | 服务商功能        | 产品中心                    | <b>救服中心</b>                                                                                                    |                                                                                        |        |
|        | <ul> <li>         ※ 微信支付 服务          ※ 产品大生          RRかー名      </li> <li>         W内国小崎区产品         </li> <li>         ※ 开始配置         </li> </ul>                                                                      | 商平台<br>服务商委托代<br>・ <<br>・<br>・<br>                                                                                                    | <ul> <li>首页 交易中(</li> <li>戸品祥坊</li> <li>「村公司へ列末</li> <li>「村公司へ列末</li> <li>「村公司へ列末</li> <li>「村公司へ列末</li> </ul>                                                                                                    | 5 账户中心                                                                                                    | 置待中心                       | 服务商功能        | 产品中心                    | 救服中心<br>」<br>」<br>操作                                                                                                    |                                                                                        |        |
|        | <ul> <li>         ※ 微信支付 服务          ※ アニ大全          来かっる      </li> <li>         ¥8700-3         </li> <li>         ¥8700-3         </li> <li>         ¥8700-3         </li> <li>         ¥8700-3         </li> </ul> | 商平台<br>服务商委托代<br>(④) 产品大生 /<br>(④) 产品大生 /<br>ひた生 /<br>23歳/1名<br>昭和人刊810回/<br>特切面户名明<br>協称時荷は<br>国家 130                                                                                                    | <ul> <li>首次 交易中()</li> <li>ア品译為</li> <li>特切克の列表</li> <li>特切克の列表</li> <li>第一条</li> <li>第一条</li> <li>第一条</li> <li>第一条</li> </ul>                                                                                                    | 5 懸中中心                                                                                                    | 豊物中心                       | <b>股务商功能</b> | 产品中心                    | 数服中心                                                                                                    | 195                                                                                    |        |
|        | <ul> <li>微信支付 服务</li> <li>総合支付 服务</li> <li>総合支付 保久</li> <li>(1) (1) (1) (1) (1) (1) (1) (1) (1) (1)</li></ul>                                                                                                    | 商平台<br>服务商委托代<br>(④) ドロナ金 /<br>(④) ドロナ金 /<br>日川福<br>三別和入税10回<br>約0回戸名税<br>同小号 : 100                                                                                                    | <ul> <li>首页 交易中(</li> <li>ア品評者</li> <li>中品評者</li> <li>中の同一列表</li> <li>中の「公知を引い、</li> <li>日本の</li> <li>日本の</li> <li>日本の</li> <li>日本の</li> <li>日本の</li> <li>日本の</li> </ul>                                                                                                    | 2 股户中心<br>1996                                                                                                    | 置物中心                       | <b>服务典功能</b> | /*品中心                   | 数頭中心<br>月8日<br>昭和日子(1488) 1<br>月2日<br>日本(1488) 1<br>月2日<br>(1498) 1<br>月2日<br>(1498) 1<br>月2<br>(1498) 1<br>月<br>(1498) 1<br>月<br>(1498) 1<br>月<br>(1498) 1<br>月<br>(1498) 1<br>月<br>(1498) 1<br>月<br>(1498) 1<br>月<br>(1498) 1<br>月<br>(1498) 1<br>月<br>(1498) 1<br>月<br>(1498) 1<br>月<br>(1498) 1<br>月<br>(1498) 1<br>月<br>(1498) 1<br>月<br>(1498) 1<br>(1498) 1<br>月<br>(1498) 1<br>(1498) 1<br>(1 | 201<br>201<br>201<br>201<br>201<br>201<br>201<br>201<br>201<br>201                     |        |
|        | <ul> <li>激信支付 服务</li> <li>22 产品大全<br/>丸約中品</li> <li>45 内面小地区产品</li> <li>22 开始映画</li> </ul>                                                                                                    | 商平台<br>服务商委托代<br>(④) 产品大生 /<br>(④) 产品大生 /<br>日本生 /<br>30歳0入時20歳7<br>特分効用中華税<br>成内号:190                                                                                                    | 首页 交易中(<br>の)                                                                                                    | <ul> <li>ВРФО</li> <li>Конски страна</li> </ul>                                                                                                    | 雪柳中心<br>「勝文代志<br>日勝文       | <b>服务典功能</b> | 产品中心                    | 数面中心                                                                                                    | य<br>य<br>य                                                                            |        |
|        | <ul> <li>         教信支付 服务         <ul> <li></li></ul></li></ul>                                                                                                    | 商平台<br>服务病委托代<br>(④) 产品大生 /<br>● ご たま /<br>予用#<br>20歳か留<br>回知入時的向小<br>特切向中毎<br>第09                                                                                                    | <ul> <li>         前页 交易中(<br/>・・・・・・・・・・・・・・・・・・・・・・・・・・・・・</li></ul>                                                                                                    | » ВРФО                                                                                                    | 留御中心                       | <b>服务典功能</b> | <b>产品中心</b>             | 数据中心<br>月8년<br>1980年<br>1980年<br>1990<br>1970<br>1980<br>1980<br>1980<br>1980<br>1980<br>1980<br>1980<br>198                                                                                                    | 1955<br>                                                                               |        |
|        | <ul> <li>数信支付 服务</li> <li>22 アニスを<br/>気から品</li> <li>12 アニスを<br/>気からる</li> <li>12 アスを</li> <li>12 アスを</li> <li>12 アスを</li> <li>12 アスを</li> <li>12 アスを</li> </ul>                                                        | 商平台                                                                                                    | <ul> <li>         前页 交易中(<br/>・・・・・・・・・・・・・・・・・・・・</li></ul>                                                                                                    | 5 股戸中心<br>1966                                                                                                    | 宮神中心<br>解記せる<br>已帰紀        | 服务典功能<br>    | が留中心                    | 数器中心<br>JBm<br>IBm<br>ISm<br>ISm<br>ISm<br>ISm<br>ISm<br>ISm<br>ISm<br>ISm<br>ISm<br>IS                                                                                                    | 1月<br>2日<br>1日<br>1日<br>1日<br>1日<br>1日<br>1日<br>1日<br>1日<br>1日<br>1日<br>1日<br>1日<br>1日 |        |
|        | <ul> <li>激信支付 服务</li> <li>22 アニスを<br/>気から品</li> <li>4920の中級なが込</li> <li>23 开始影響</li> </ul>                                                                                                    | 商平台                                                                                                    | 前页 交易中(<br>□<br>□<br>□<br>□<br>□<br>□<br>□<br>□<br>□<br>□<br>□<br>□<br>□                                                                                                    | 勝戸中心     「     「     「     「     」     「     」     「     」     「     」     」     「     」     」     」     「     」     」     「     」     」     」     「     」     」     」     」     」     」     」     」     」     」     」     」     」     」     」     」     」     」     」     」     」     」     」     」     」     」     」     」     」     」     」     」     」     』     」     』     」     』     」     』     』     』     』     』     』     』     』     』     』     』     』     』     』     』     』     』     』     』     』     』     』     』     』     』     』     』     』     』     』     』     』     』     』     』     』     』     』     』     』     』     』     』     』     』     』     』     』     』     』     』     』     』     』     』     』     』     』     』     』     』     』     』     』     』     』     』     』     』     』     』     』     』     』     』     』     』     』     』     』     』     』     』     』     』     』     』     』      』      』      』      』      』      』      』      』      』      』      』      』      』      』      』      』      』      』      』      』      』      』      』      』      』      』      』      』      』      』      』      』      』      』      』      』      』      』      』      』      』      』      』      』      』      』      』      』      』      』      』      』      』      』      』      』      』      』      』      』      』      』      』      』      』      』      』      』      』      』      』      』      』      』      』      』      』      』      』      』      』      』      』      』      』      』      』      』      』      』      』      』      』      』      』      』      』      』      』      』      』      』      』      』      』      』      』      』      』      』      』      』      』      』      』      』      』      』      』      』      』      』      』      』      』      』      』      』      』      』      』      』      』      』      』      』      』      』      』      』      』      』      』      』      』      』      』      』      』      』      』      』      』      』      』      』      』      』      』      』 | 宮神中心<br>「純校代名<br>日純代       | 服务集功税<br>    | 作品中心                    | 数据中心<br>月8日<br>開日<br>開日<br>第日<br>第日<br>第日<br>第二<br>第二<br>第二<br>第二<br>第二<br>第二<br>第二<br>第二<br>第二<br>第二<br>第二<br>第二<br>第二                                                                                                    |                                                                                        |        |
|        | <ul> <li>激信支付 服务</li> <li>22 产品大生</li> <li>第22 产品大生</li> <li>第22 产品大生</li> <li>第32 产品</li> <li>第32 产品</li> <li>第33 元年</li> </ul>                                                                                       | 商平台<br>服务商委托代<br>(④) 产品大会 /<br>(④) 产品大会 /<br>日本会 /<br>日本会 / | <ul> <li>首页 交易中(</li> <li>戸品評書</li> <li>中の気戸外市</li> <li>中の公式の合介</li> <li>○ 南の号</li> <li>Pertextの間的内容書を出<br/>の000911</li> </ul>                                                                                                    | 5 股戸中心                                                                                                    | 宮神中心<br>接続でた<br>BHRへ C     | 服务集功能        | 作品中心<br>topits fusewed. | 数源中心<br>J操作<br>管理ErpiteK (<br>706-02                                                                                                    | 19년                                                                                    |        |

# 6. 按照服务商模式接口文档进行开发

服务商需按服务商模式的接口文档进行开发,开发完成后代子商户发起签约和扣款